## ○前期研修の履修確認方法

| 【PC での確認方法                                                     |                                                                                              |                                    |                                 |                                                 |                                                                                                    |                               |
|----------------------------------------------------------------|----------------------------------------------------------------------------------------------|------------------------------------|---------------------------------|-------------------------------------------------|----------------------------------------------------------------------------------------------------|-------------------------------|
| ↓ 公量社団法人<br>日本理学療法士協会<br>Japanese Physical Therapy Association |                                                                                              |                                    |                                 |                                                 |                                                                                                    |                               |
| 登録内容の変更・確認                                                     | 法人学会・研究会 漢勝管理<br><b>各種検索・申込</b><br>> セミナー鉄廠・申込<br>> セミナー中込状況確認<br>> 実地研修見学受入施設検索<br>> 教育機関検索 |                                    | 職能管理 お<br>教育部<br>> 教育部<br>> 教育部 | 支払い管理 選挙<br>第1<br>期日<br>期日<br>期日時状況確認<br>期間情報変更 | <ul> <li>サイト 会員限定コンテンツ</li> <li>登録理学療法上</li> <li>空約統計会開催申請</li> <li>空約統計会用運動況確認</li> <li>セミナー開催申請</li> <li>・セミナー開催申請</li> <li>・セミナー開催申請</li> <li>・セミナー開催申請</li> <li>・セミナー開催申請</li> <li>・マミナー開催申請</li> <li>・マミナー開催申請</li> </ul> |                               |
|                                                                | 履修状況確認                                                                                       |                                    |                                 |                                                 |                                                                                                    |                               |
|                                                                | 履修状況                                                                                         |                                    |                                 |                                                 |                                                                                                    |                               |
|                                                                | 氏名                                                                                           |                                    |                                 |                                                 |                                                                                                    |                               |
| 会員番号                                                           |                                                                                              |                                    |                                 |                                                 |                                                                                                    |                               |
| 所属士会                                                           |                                                                                              | 12千葉県                              |                                 |                                                 |                                                                                                    |                               |
|                                                                | 我表・講師等履歴一覧     前期研修     提利研修     授修状況     履修先了日                                              | 登録理学療法士(更新)     修了     2022年04月01日 | 認定理学療法士(新規)                     | 專門理学療法士 (新規)                                    | <b>認定理学療法士(更新)</b>                                                                                                    | 專門理学療法士 (運師)<br><b>履修块況確認</b> |

- ① 日本理学療法士協会のマイページ上部にあります"生涯学習管理"を選択
- ② "履修状況確認"を選択
- ③ "前期研修"のタブを選択
- ④ "履修状況確認"を選択

次のページにて前期研修の履修状況がご確認いただけます。

## 【協会アプリでの確認方法】

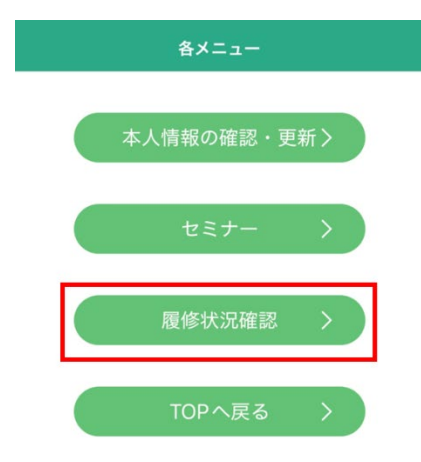

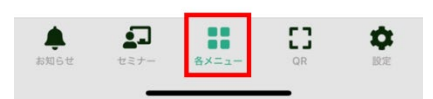

- ① アプリ起動時、下部アイコンから"各メニュー"を選択
- ② "履修状況確認"を選択

| ☆ B 社 簡 注 人<br>日本 理学 療法士協会<br>Japanese Physical Therapy Association MENU | ◇ <sup>会社伝法人</sup> 日本理学療法士協会           Japanese Physical Therapy Association |
|--------------------------------------------------------------------------|------------------------------------------------------------------------------|
| 履修状況確認                                                                   | 履修状況                                                                         |
| 履修状況                                                                     |                                                                              |
| 氏名                                                                       | 会員番号                                                                         |
| 会員番号                                                                     |                                                                              |
|                                                                          | 77.1萬上云                                                                      |
| 所属士会                                                                     |                                                                              |
| 12千葉県                                                                    | 発表・講師等履歴一覧                                                                   |
| 発表・講師等履歴一覧                                                               | 前期研修                                                                         |
|                                                                          | 履修状況                                                                         |
| 前期研修                                                                     | 修了                                                                           |
| 後期研修    ▼                                                                | 履修完了日                                                                        |
| 登録理学療法士 (更新) ▼                                                           | 2022年04月01日                                                                  |
| 認定理学療法士(新規) ▼                                                            | 履修状況確認                                                                       |
| 専門理学療法士(新規) ▼                                                            |                                                                              |
| お知らせ セミナー 各メニュー QR 設定                                                    | お知らせ セミナー 各メニュー QR 設定                                                        |

③ "前期研修"のタブを選択

④ "履修状況確認"を選択

次のページにて前期研修の履修状況がご確認いただけます。